| FÉDÉRATION<br>FÉDÉRATION<br>FRANÇAISE DE<br>BASKETBALL | Licence dématérialisée<br>Tutoriel     |
|--------------------------------------------------------|----------------------------------------|
|                                                        | Thématique : Formation et Emploi       |
|                                                        | Destinataires : Ligues, Comités, clubs |
|                                                        | Nombre de pièces jointes : 1           |
|                                                        | ⊠Information<br>□Echéance de réponse : |

Cette note complète et remplace la note du 2 juillet 2019. La formation FBI (tutoriel – ajout d'une photo du licencié) a été complétée par une nouvelle ressource liée à l'édition du trombinoscope. Les deux tutoriels sont inclus dans la même formation sur la plateforme sporteef.

## 1°) Pour Consulter les ressources sur la plateforme

Tous les tutoriels sont disponibles sur la plateforme de formation à distance https://ffbb.sporteef.com

Dans la page d'accueil de la plateforme, la ressource se situe dans le pavé en haut à gauche **Formation à la Une.** La plateforme vous demandera une procédure d'inscription qui prend moins de 30 secondes pour accéder à la ressource.

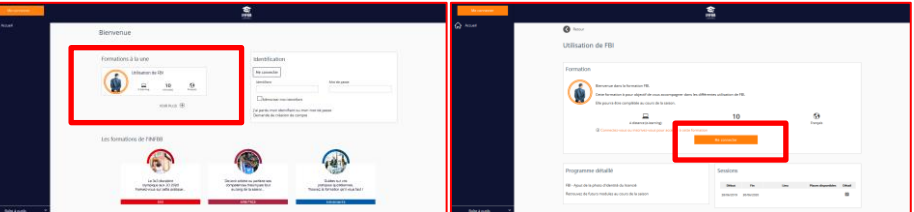

Si vous ne disposez pas d'un compte, des ressources sont disponibles pour vous accompagner dans la création de votre compte. Elle se situe en bas de la page d'accueil de la plateforme. C'est gratuit, rapide (moins de 1 minute). Il suffit d'une adresse courriel.

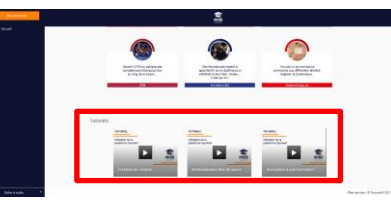

## 2°) Tutoriel FBI

| FBI-Ajout de la photo<br>d'isentité du licencié<br>en en en en en en en en en en en en en e                                                                                                    | The Second and Second and Second | entre d'alla de par entre d'arté au de feneración en un de plat,<br>sur le lenga poca valor de contra de demonstra increases<br>par 10 |  |  |
|----------------------------------------------------------------------------------------------------|----------------------------------------------------------------------------------------------------|----------------------------------------------------------------------------------------------------|--|--|
| Le module comporte différentes ressources (vidéos, liens vers des sites). Il explique comment : - Uploader la photo numérique du licencié, - Redimensionner la photo, - Générer le trombinoscope d'équipe. |                                                                                                    |                                                                                                    |  |  |
| Contact : Matthieu SOUCHOIS E-mail : formation@ffbb.com                                                                                                    |                                                                                                    |                                                                                                    |  |  |
| Rédacteur                                                                                                    | Vérificateur                                                                                                    | Approbateur                                                                                                    |  |  |
| Matthieu SOUCHOIS<br>DTN Adjoint<br>Directeur du Pôle Formation et Emploi                                                                                                    | Alain CONTENSOUX<br>DG - DTN                                                                                                    | Thierry BALESTRIERE<br>Secrétaire Général                                                                                              |  |  |
| Référence 2019-07-09 2-DFE-DIRIGEANTS-Dématéralisation de la licence<br>Tutoriel - VFIN.docx                                                                                                    |                                                                                                    |                                                                                                    |  |  |